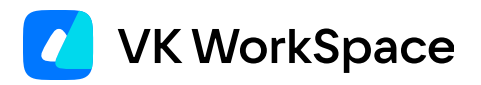

# Корпоративный мессенджер VK Teams

Инструкция по настройке Single Sign-On аутентификации

© VK WorkSpace, 2024 г. Все права защищены

## Оглавление

| Назначение документа                                                            | 3  |
|---------------------------------------------------------------------------------|----|
| Дополнительная документация                                                     | 3  |
| Предварительные условия для настройки SSO аутентификации                        | 4  |
| Функциональное описание                                                         | 4  |
| Механизм аутентификации по протоколу OIDC                                       | 6  |
| Механизм аутентификации по протоколу SAML                                       | 8  |
| Настройка SSO аутентификации по протоколам OIDC и SAML                          | 10 |
| Шаг 1. Настройка подсистемы авторизации сервера VK Teams                        | 10 |
| Шаг 2. Добавление провайдера аутентификации                                     | 14 |
| Протокол OIDC                                                                   | 14 |
| Протокол SAML                                                                   | 16 |
| Шаг 3. Регистрация провайдеров аутентификации в сервисах VK Teams               | 19 |
| Шаг 4. Настройка внешней аутентификации                                         | 21 |
| Шаг 5. Настройка protocol mappers                                               | 21 |
| Настройка SSO аутентификации по протоколу Kerberos в Microsoft Active Directory | 22 |
| Шаг 1. Создание файла <b>.keytab</b>                                            | 22 |
| Шаг 2. Настройка realm                                                          | 25 |
| Шаг 3. Подключение пользователей из Keycloak через User Federation              | 25 |
| Шаг 4. Регистрация Keycloak в сервисе Stdb                                      | 29 |
| Шаг 5. Настройка внешней аутентификации                                         | 29 |
| Распространенные проблемы                                                       | 30 |

# Назначение документа

В данной инструкции представлено описание процесса настройки Single Sign-On аутентификации по протоколам SAML и OIDC, а также SSO-аутентификации по протоколу Kerberos в Microsoft Active Directory.

Документ предназначен для использования администраторами организации.

# Дополнительная документация

**Архитектура и описание системы** — в документе представлена информация о сервисах VK Teams, обеспечивающих функциональность SSO-аутентификации, а также расположение log-файлов данных сервисов. Не является частью публичной документации, обратитесь к представителю VK Tech, чтобы ознакомиться с документом.

# Предварительные условия для настройки SSO аутентификации

Клиентские платформы в рамках запроса аутентификации должны поддерживать аутентификацию через внешнего провайдера аутентификации, в результате которой сервер отдаст ответ, содержащий email и atoken (ключ, необходимый для инициализации сессии и получения идентификатора сессии — aimsid), используемые далее при старте сессии мессенджера.

Необходимо отключить блокировку всплывающих окон в браузере, так как поддержка OIDC реализована через всплывающие окна.

## Функциональное описание

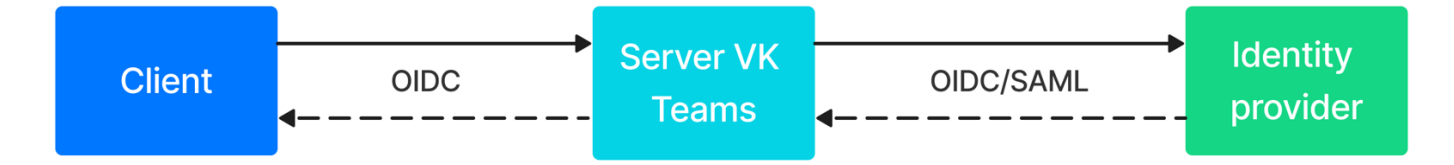

Внешний провайдер аутентификации (Identity Provider) — провайдер осуществляющий аутентификацию и поддерживающий протоколы аутентификации SAML и OpenID Connect. Провайдером является SAML IDP или OIDC Authentication server.

В процессе аутентификации пользователя сервер VK Teams перенаправляет пользователя на провайдера аутентификации. Клиент переходит по указанным redirect'ам, пользователь вводит аутентификационные данные. Далее клиент начинает новую сессию мессенджера и пользуется идентификатором сессии (aimsid) во всех запросах. При отзыве access\_token'a aimsid инвалидируется.

На клиентских приложениях aimsid хранится во внутреннем хранилище ОС в зашифрованном виде (за исключением web-версии), в соответствии с таблицей:

| Платформа | Технология для хранения aimsid                        |
|-----------|-------------------------------------------------------|
| Web       | Cookie                                                |
| MacOS     | Симметрично зашифрован в локальном файле конфигурации |
| Windows   | Симметрично зашифрован в локальном файле конфигурации |
| Linux     | Симметрично зашифрован в локальном файле конфигурации |

| Платформа | Технология для хранения aimsid |
|-----------|--------------------------------|
| iOS       | Keychain                       |
| Android   | Encrypted Shared Preferences   |

По окончании процесса аутентификации все управление токенами и взаимодействие с провайдером аутентификации осуществляется на стороне сервера VK Teams.

Хранением, обновлением, проверкой токенов занимается сервис Tokeeper. Сервис хранит данные, используя БД Tarantool. БД Tarantool отслеживает токены, период жизни которых истек, и автоматически удаляет их из базы.

Настройка взаимодействия Client — Server VK Teams представлена в разделе Шаг 1. Настройка подсистемы авторизации сервера VK Teams.

Настройка взаимодействия Server VK Teams — Identity Provider представлена в Шагах 2-5.

#### Ограничения Keycloak

Сервис Keycloak не взаимодействует с внешним провайдером аутентификации после авторизации. Соответственно, не сможет инвалидировать свою сессию при инвалидации сессии пользователя на внешнем провайдере аутентификации.

Однако, если инвалидировать сессию пользователя в сервисе Keycloak, клиент VK Teams разлогинит пользователя.

#### Одновременная работа с несколькими провайдерами аутентификации

SSO аутентификация поддерживает аутентификацию через несколько провайдеров.

Выбор нужного провайдера осуществляется на основе useragent'а, переданного параметром в начале процесса аутентификации. Процесс настройки провайдеров представлен ниже.

#### **Secure Browser**

- Для iOS ASWebAuthenticationSession.
- Для Android Android Custom Tab.
- Для Web Window.open.
- Для Desktop открытие в стандартном браузере.

# Механизм аутентификации по протоколу OIDC

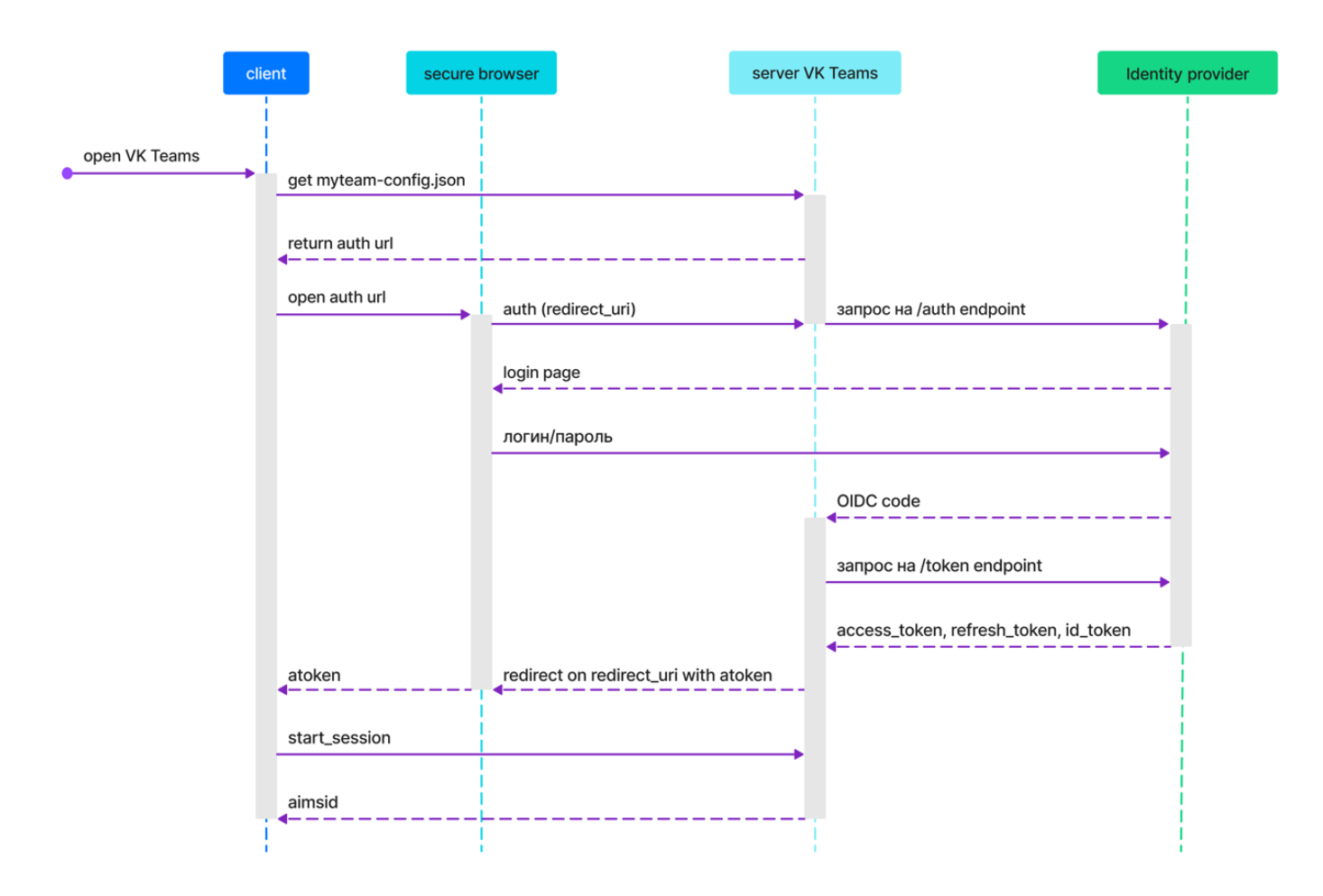

- 1. Клиент из файла myteam-config.json получает auth-url для аутентификации (см. описание в разделе).
- 2. Сервер VK Teams составляет запрос в Identity Provider на /auth endpoint и перенаправляет на него клиента.
- 3. Пользователь (в secure browser) вводит аутентификационные данные:
  - если пользователем уже вошел в Систему, сработает SSO, и пользователю ничего вводить не потребуется;
  - в случае ошибки логина/пароля об этом пользователю сообщит Identity Provider внутри secure\_browser в окне логина («Invalid username or password») и предложит ввести логин/пароль повторно.
- 4. Identity Provider перенаправляет на указанный сервером redirect\_uri, находящийся на сервере.
- 5. Сервер VK Teams обрабатывает redirect от Identity Provider:
  - в параметрах запроса получает:
    - state;
    - code.

- 6. Сервер VK Teams составляет и отправляет запрос в Identity Provider на /token endpoint:
  - в ответ получает необходимые токены и периоды их жизни (access\_token, refresh\_token, id\_token и т.д.)
  - сохраняет их, если ещё нет токенов для этого пользователя в хранилище сервера.
- 7. Сервер VK Teams завершает действия, необходимые для аутентификации, и осуществляет редирект на переданный redirect\_uri, в параметрах передавая результат:

• code:

- 20000 успех;
- 50000 server error.
- reason передается в случае ошибки;
- atoken;
- email;
- host\_time.

# Механизм аутентификации по протоколу SAML

|               | client          | secure browser                     | server VK Teams  | Identity provider |
|---------------|-----------------|------------------------------------|------------------|-------------------|
| open VK Teams | get myteam-co   | onfig.json                         |                  |                   |
|               | return auth url |                                    |                  |                   |
|               | open auth url   | auth (redirect_uri)                | redirect to auth |                   |
|               |                 | login page<br>◀─ ─ ─ ─ ─ ─ ─ ─ ─ ─ |                  |                   |
|               |                 | логин/пароль                       |                  |                   |
|               |                 |                                    | SAML assertion   |                   |
|               |                 |                                    |                  |                   |
|               |                 |                                    |                  |                   |
|               | atoken          | redirect on redirect               | _uri with atoken |                   |
|               | start_session   |                                    |                  |                   |
|               | aimsid          |                                    |                  |                   |

- 1. Клиент из файла myteam-config.json получает auth-url для аутентификации (см. описание в разделе).
- 2. Сервер VK Teams составляет запрос в Identity Provider на /auth endpoint и перенаправляет на него клиента.
- 3. Пользователь (в secure browser) вводит аутентификационные данные:
  - если пользователем уже вошел в Систему, сработает SSO, и пользователю ничего вводить не потребуется;
  - в случае ошибки логина/пароля об этом пользователю сообщит Identity Provider внутри secure\_browser в окне логина («Invalid username or password») и предложит ввести логин/пароль повторно.
- 4. Identity Provider перенаправляет на указанный сервером redirect\_uri, находящийся на сервере.
- 5. Сервер VK Teams обрабатывает redirect от Identity Provider:
  - в параметрах запроса получает:
    - state;
    - code.

- 6. Сервер VK Teams завершает действия, необходимые для аутентификации, и осуществляет редирект на переданный redirect\_uri, в параметрах передавая результат:
  - code:
    - 20000 успех;
    - 50000 server error.
  - reason передается в случае ошибки;
  - atoken;
  - email;
  - host\_time.

# Настройка SSO аутентификации по протоколам OIDC и SAML

Необходимые шаги для включения SSO аутентификации представлены ниже:

## Шаг 1. Настройка подсистемы авторизации сервера VK Teams

- 1. Перейти в веб-интерфейс сервиса Keycloak:
  - открыть доступ для домена mridme. <DOMAIN> и перейти в браузере на https:// mridme.<DOMAIN>

🖍 Примечание

По умолчанию имя mridme не заведено в DNS, и в настройках nginx выставлено deny all. Не рекомендуется использовать этот способ доступа без крайней необходимости.

или

• пробросить локальный порт на сервер:

ssh -L 8080:keycloak-http.keycloak.svc.cluster.local:80 centos@<server>

и перейти в браузере http://127.0.0.1:8080/auth

2. Логин: admin

Пароль: пароль необходимо получить в службе технической поддержки

- 3. Перейти Manage → Clients → выбрать nomailcli → вкладка Settings → установить значения для полей:
  - Valid redirect URIs https://u.<DOMAIN\_EXAMPLE.COM>/api/v87/rapi/auth/oidc/submitCode, где <DOMAIN\_EXAMPLE.COM> ваш домен;
  - Client authentication On:

|                     |                         |                                            |   | 🎯 admin 🕶 🦲       |
|---------------------|-------------------------|--------------------------------------------|---|-------------------|
|                     | Home ORL                |                                            |   | . Jump to section |
|                     | Valid redirect URIs ③   |                                            | • |                   |
| Manage              |                         | Add valid redirect URIs                    |   | General Settings  |
| Clients             | Valid post logout       |                                            | • | Access settings   |
| Client scopes       | redirect URIs ⑦         | Add valid post logout redirect URIs        |   | Access settings   |
| Realm roles         |                         |                                            |   | Capability config |
| Users               | Web origins ③           |                                            | 9 | Login settings    |
| Groups              |                         | Chad inco origino                          |   | L agout sottings  |
| Sessions            | Admin URL ③             |                                            |   | Logout settings   |
| Events              |                         |                                            |   |                   |
| Configure           |                         |                                            |   |                   |
| -<br>Realm settings | Capability config       |                                            |   |                   |
| Authentication      | Client authentication ③ | On On                                      |   |                   |
| Identity providers  | Authorization @         |                                            |   |                   |
| User federation     |                         |                                            |   |                   |
|                     | Authentication flow     | ✓ Standard flow ③ ✓ Direct access grants ③ |   |                   |
|                     |                         | Implicit flow ③ Service accounts roles ④   |   |                   |
|                     |                         | OAuth 2.0 Device Authorization Grant ③     |   |                   |
|                     |                         | 🗌 OIDC CIBA Grant 📎                        |   |                   |
|                     |                         |                                            |   |                   |

• Вкладка Advanced → Advanced Settings → поле Proof Key for Code Exchange Code Challenge Method → указать S256:

|                                      |                                                            |                                                              | ③ admin ▾ 🤮                                |
|--------------------------------------|------------------------------------------------------------|--------------------------------------------------------------|--------------------------------------------|
| •                                    | Advanced Setting                                           | js                                                           | Jump to section                            |
| Manage<br>Clients                    | This section is used to<br>Connect protocol                | configure advanced settings of this client related to OpenID | Revocation                                 |
| Client scopes<br>Realm roles         | Access Token Lifespan<br>⑦                                 | Never expires 🔹                                              | Fine grain OpenID Connect<br>configuration |
| Users                                | Client Session Idle ⑦                                      | Never expires 💌                                              | Open ID Connect Compatibility<br>Modes     |
| Groups<br>Sessions                   | Client Session Max ⑦                                       | Never expires 🔻                                              | Advanced Settings                          |
| Events                               | Client Offline Session<br>Idle ⑦                           | Never expires 🔻                                              | Authentication flow overrides              |
| Configure<br>Realm settings          | Client Offline Session<br>Max ⑦                            | Never expires 💌                                              |                                            |
| Authentication<br>Identity providers | OAuth 2.0 Mutual TLS<br>Certificate Bound<br>Access Tokens | Off                                                          |                                            |
| User federation                      | Enabled ⑦<br>Proof Key for Code<br>Exchange Code           | s256 •                                                       |                                            |
|                                      | Challenge Method ⑦                                         |                                                              |                                            |
|                                      | Pushed authorization request required ③                    | Off                                                          |                                            |

• Вкладка Credentials → поле Client Authenticator → указать Client Id and Secret:

|                    |                                                                                  | 0 | admin 👻 💄  |
|--------------------|----------------------------------------------------------------------------------|---|------------|
| •                  | Clients > Client details                                                         |   | 3 Action • |
| Manage             | Clients are applications and services that can request authentication of a user. |   | , ledon    |
| Clients            | Sattings Kays Cradentials Roles Clientscopes Sessions Advanced                   |   |            |
| Client scopes      | Setungs Reys Credentialis Roles Crentiscopes Sessions Advanced                   |   |            |
| Realm roles        |                                                                                  |   |            |
| Users              | Client Authenticator Client Id and Secret                                        |   | -          |
| Groups             | 0                                                                                |   |            |
| Sessions           | Save                                                                             |   |            |
| Events             |                                                                                  |   |            |
|                    |                                                                                  |   |            |
| Configure          | Client secret                                                                    | 0 | Regenerate |
| Realm settings     |                                                                                  |   |            |
| Authentication     |                                                                                  |   |            |
| Identity providers | Peristration across                                                              |   | Regenerate |
| User federation    | token ③                                                                          |   | regenerate |
|                    |                                                                                  |   |            |

#### 4. Необязательные параметры:

#### • Перейти Realm settings → вкладка Tokens:

можно указать время жизни различных токенов (на весь realm):

|                             |                                                                                                    | ③ admin ▾ 🥼                                      |
|-----------------------------|----------------------------------------------------------------------------------------------------|--------------------------------------------------|
| ▼ Manage                    | <b>myteam</b><br>Realm settings are settings that control the options for users, applications, roles, and groups in the c                                                            | ● Enabled Action ▼<br>urrent realm. Learn more 🗹 |
| Clients                     | eys Events Localization Security defenses Sessions Tokens Client p                                                                                                    | policies User registration >                     |
| Client scopes               | General                                                                                                    |                                                  |
| Realm roles                 | Default Signature RS256                                                                                                    | •                                                |
| Groups                      | Algorithm ③                                                                                                    |                                                  |
| Sessions                    |                                                                                                    |                                                  |
| Events                      | Refresh tokens                                                                                                    |                                                  |
| Configure<br>Realm settings | Revoke Refresh Token Disabled                                                                                                    |                                                  |
| Authentication              |                                                                                                    |                                                  |
| Identity providers          |                                                                                                    |                                                  |
| User federation             | Access tokens                                                                                                    |                                                  |
|                             |                                                                                                    |                                                  |
|                             | Access Token Lifespan         5         Minutes         •           It is recommended for this value to be shorter than the SSO session idle timeout: 30 minutes         •         • | inutes                                           |
|                             |                                                                                                    | nues                                             |
|                             | Access Token Lifespan 15 Minutes                                                                                                    |                                                  |
|                             | Client Login Timeout 1 Minutes ▼                                                                                                    |                                                  |

• Перейти Clients → выбрать nomailcli → вкладка Advanced → Advanced Settings:

можно указать время жизни access\_token:

|                              |                                                                                                    | 🕲 admin 🕶 🕒                   |
|------------------------------|----------------------------------------------------------------------------------------------------|-------------------------------|
|                              | Advanced Settings                                                                                                    | Jump to section               |
| Manage<br>Clients            | This section is used to configure advanced settings of this client related to OpenID<br>Connect protocol                                                                                                    | Revocation                    |
| Client scopes<br>Realm roles | Access Token Lifespan     Expires in ▼     1     Minutes ▼       ⑦     Never expires                                                                                                    | configuration                 |
| Users                        | Client Session Idle ⑦ Expires in                                                                                                    | Modes                         |
| Sessions                     | Client Session Max ⑦ Never expires 🔻                                                                                                    | Advanced Settings             |
| Events                       | Client Offline Session Never expires  Vever expires  Vever expires | Authentication flow overrides |

- 5. Проставить поведение при первом логине:
  - Перейти Configure → вкладка Identity providers → выбрать провайдера → в поле First login flow указать «first broker login»:

|                    |                              |                            | ③ admin ▾                |
|--------------------|------------------------------|----------------------------|--------------------------|
|                    | Client authentication        | Client secret sent as post | •                        |
| · ·                | 0                            |                            | Jump to section          |
| Manage             | Client ID * 💿                | 1212121                    | General settings         |
| Clients            | Client Secret * ③            |                            | Once ID Connect anthings |
| Client scopes      |                              |                            | OpeniD Connect settings  |
| Realm roles        | <ul> <li>Advanced</li> </ul> |                            | Advanced settings        |
| Users              | Advanced setting             | S                          |                          |
| Groups             |                              | 0#                         |                          |
| Sessions           | Store tokens (2)             |                            |                          |
| Events             | Stored tokens readable ⑦     | Off                        |                          |
| Configure          | Trust Email 💿                | Off                        |                          |
| Realm settings     | Account linking only         | Off                        |                          |
| Authentication     | 0                            | _                          |                          |
| Identity providers | Hide on login page ③         | Off                        |                          |
| User federation    | First login flow ③           | first broker login 🔹       |                          |
|                    | Post login flow ③            | None 👻                     |                          |
|                    | Sync mode ③                  | Import •                   |                          |
|                    |                              |                            |                          |

## Шаг 2. Добавление провайдера аутентификации

### Протокол OIDC

Ниже представлено добавление провайдера аутентификации при использовании протокола OIDC. Если Вы используете протокол SAML, перейдите к разделу Протокол SAML.

- 1. Проверить доступность адреса mridme.<DOMAIN\_TEAMS>.
- 2. Создать и настроить провайдера аутентификации:

Перейти Identity Providers → выбрать необходимый протокол:

|                    |                                                    |                                                   | 🕑 admin 🕶 😩          |
|--------------------|----------------------------------------------------|---------------------------------------------------|----------------------|
| •                  | Identity providers                                 | wheelver, that allow upper to authenticate to Kau | sloak – Loara mora 🗹 |
| Manage             | Identity providers are social networks of identity | y brokers that allow users to addienticate to key |                      |
| Clients            | To get started, select a provider from the list be | elow.                                             |                      |
| Client scopes      | User-defined:                                      |                                                   |                      |
| Realm roles        |                                                    |                                                   |                      |
| Users              | Keycloak OpenID Connect                            | OpenID Connect v1.0                               | SAML v2.0            |
| Groups             |                                                    |                                                   | •                    |
| Sessions           | Social <sup>.</sup>                                |                                                   |                      |
| Events             |                                                    |                                                   |                      |
| Configure          | BitBucket                                          | f Facebook                                        | G GitHub             |
| Realm settings     |                                                    |                                                   |                      |
| Authentication     | GitLab                                             | G Google                                          | O Instagram          |
| Identity providers | ¥                                                  | •                                                 | 5                    |
| User federation    | in LinkedIn                                        | <table-cell> MailRu</table-cell>                  | Microsoft            |

- 3. Указать следующие значения полей:
  - Alias задать Alias провайдера;
  - Display name задать имя провайдера:
  - Use discovery endpoint Off;
  - Authorization URL запросить у администратора Authentication server;
  - Token URL запросить у администратора Authentication server;
  - Logout URL запросить у администратора Authentication server;
  - User Info URL запросить у администратора Authentication server;
  - Issuer запросить у администратора Authentication server:

|                                   |                                           |                                                                     | 0 | admin 🖣 |       |
|-----------------------------------|-------------------------------------------|---------------------------------------------------------------------|---|---------|-------|
| <b>▲</b><br>Manage                | Identity providers > Add<br>Add OpenID Co | d OpenID Connect provider<br>onnect provider                        |   |         |       |
| Clients<br>Client scopes          | Redirect URI ③                            | https://mridme.x5.onprem.ru/auth/realms/myteam/broker/oidc/endpoint |   |         | ß     |
| Realm roles                       | Alias * 💿                                 |                                                                     |   |         |       |
| Users<br>Groups                   | Display name 💿                            |                                                                     |   |         |       |
| Sessions                          | Display order ③                           |                                                                     |   |         |       |
| Events                            | OpenID Connect:                           | settings                                                            |   |         |       |
| Configure<br>Realm settings       | Use discovery<br>endpoint ⑦               | Off Off                                                             |   |         |       |
| Authentication Identity providers | Import config from file                   | Drag a file here or browse to upload                                |   | Browse  | Clear |
| User federation                   | Authorization URL *                       |                                                                     |   |         |       |
|                                   | Token URL *                               |                                                                     |   |         |       |
|                                   | Logout URL ⑦                              |                                                                     |   |         |       |
|                                   | User Info URL ③                           |                                                                     |   |         |       |
|                                   | Issuer ③                                  |                                                                     |   |         |       |

- Validate Signatures On;
- Use JWKS URL On;
- JWKS URL запросить у администратора Authentication server;
- Client authentication Client secret sent as post;
- Client ID запросить у администратора Authentication server;
- Client Secret запросить у администратора Authentication server:

| Users              | _                     |                            |    |
|--------------------|-----------------------|----------------------------|----|
| Groups             | lssuer 💿              |                            |    |
| Sessions           | Validate Signatures 💿 | On On                      | ٦. |
| Events             | Use JWKS URL ③        | On On                      |    |
| Configure          | JWKS URL 💿            |                            |    |
| Realm settings     |                       |                            | -1 |
| Authentication     | Use PKCE 💿            | Off                        |    |
| Identity providers | Client authentication | Client secret sent as post |    |
| User federation    | 0                     |                            |    |
|                    | Client ID * ③         |                            |    |
|                    | Client Secret * ③     | •                          |    |
|                    |                       | Add Cancel                 |    |

#### Примечание

Данные поля также можно заполнить, импортировав файл конфигурации. Запросить Import External Config можно у администратора Authentication server.

• Перетащить файл в поле Import config from file

или

• В поле Import config from file нажать Browse → выбрать файл < Import External Config>:

|                          |                          |                                                                     | 0 | admin  | •     |
|--------------------------|--------------------------|---------------------------------------------------------------------|---|--------|-------|
| · · ·                    | Identity providers > Add | d OpenID Connect provider onnect provider                           |   |        |       |
| Manage                   | •                        |                                                                     |   |        |       |
| Clients<br>Client scopes | Redirect URI ③           | https://mridme.x5.onprem.ru/auth/realms/myteam/broker/oidc/endpoint |   |        | Ø     |
| Realm roles              | Alias * 💿                | oidc                                                                |   |        |       |
| Users                    | Display name ③           |                                                                     |   |        |       |
| Groups<br>Sessions       | Display order 💿          |                                                                     |   |        |       |
| Events                   | OpenID Connect           | settings                                                            |   |        |       |
| Configure                | Use discovery            | Off                                                                 |   |        |       |
| Realm settings           | endpoint ③               |                                                                     |   |        |       |
| Authentication           | Import config from file  | Drag a file here or browse to upload                                |   | Browse | Clear |
| Identity providers       | 0                        |                                                                     |   |        |       |
| User federation          | Authorization URL *      |                                                                     |   |        |       |

#### 4. Нажать Save.

### Протокол SAML

Ниже представлено добавление провайдера аутентификации при использовании протокола SAML. Если Вы используете протокол OIDC, перейдите к разделу Шаг 3. Регистрация провайдеров аутентификации в сервисах VK Teams.

- 1. Проверить доступность адреса mridme.<DOMAIN\_TEAMS>.
- 2. Создать и настроить провайдера аутентификации:

Перейти Identity Providers → выбрать необходимый протокол:

|                    |                                                                          |                                                   | 🔊 admin 👻 🕘          |
|--------------------|--------------------------------------------------------------------------|---------------------------------------------------|----------------------|
| <br>Manage         | Identity providers<br>Identity providers are social networks or identity | y brokers that allow users to authenticate to Key | rcloak. Learn more 🗹 |
| Clients            | To get started, select a provider from the list be                       | low.                                              |                      |
| Client scopes      | User-defined:                                                            |                                                   |                      |
| Realm roles        |                                                                          |                                                   |                      |
| Users              | Keycloak OpenID Connect                                                  | OpenID Connect v1.0                               | SAML v2.0            |
| Groups             |                                                                          |                                                   | •                    |
| Sessions           | Social                                                                   |                                                   |                      |
| Events             |                                                                          |                                                   |                      |
| Configure          | BitBucket                                                                | Facebook                                          | GitHub               |
| Realm settings     |                                                                          |                                                   |                      |
| Authentication     | GitLab                                                                   | G Google                                          | () Instagram         |
| Identity providers | V                                                                        | •                                                 | U                    |
| User federation    | LinkedIn                                                                 | P MailRu                                          | Microsoft            |

- 3. Указать следующие значения полей:
  - Alias задать Alias провайдера;
  - Display name задать имя провайдера;
  - Use entity descriptor Off:

|                                                                           |                                                                 |                                                                     | 0 | admin  | •     |
|---------------------------------------------------------------------------|-----------------------------------------------------------------|---------------------------------------------------------------------|---|--------|-------|
|                                                                           | Identity providers > Ad                                         | d SAML provider                                                     |   |        |       |
| Manage                                                                    | Add SAML pro                                                    | vider                                                               |   |        |       |
| Clients<br>Client scopes                                                  | Redirect URI ③                                                  | https://mridme.x5.onprem.ru/auth/realms/myteam/broker/saml/endpoint |   |        | ø     |
| Realm roles                                                               | Alias * 💿                                                       |                                                                     |   |        |       |
| Users<br>Groups                                                           | Display name 💿                                                  |                                                                     |   |        |       |
| Sessions                                                                  | Display order 💿                                                 |                                                                     |   |        |       |
| Events                                                                    | Endpoints ③                                                     | SAML 2.0 Service Provider Metadata 🗹                                |   |        |       |
| Configure                                                                 | SAML settings                                                   |                                                                     |   |        |       |
| Realm settings<br>Authentication<br>Identity providers<br>User federation | Service provider entity<br>ID * ⑦<br>Use entity descriptor<br>⑦ | https://mridme.x5.onprem.ru/auth/realms/myteam                      |   |        |       |
|                                                                           | Import config from file ⑦                                       | Drag a file here or browse to upload                                |   | Browse | Clear |

- Single Sign-On service URL запросить у администратора IDP-сервера;
- Single logout service URL запросить у администратора IDP-сервера;
- NameID policy format Unspecified;
- HTTP-POST binding response On;

- $\cdot$  HTTP-POST binding for AuthnRequest On;
- HTTP-POST binding logout On:

|                    |                                   |                | 3 | admin 🔻 |   | ) |
|--------------------|-----------------------------------|----------------|---|---------|---|---|
| •                  | Single Sign-On service<br>URL * ⑦ |                |   |         |   | ^ |
| Manage             | Single logout service             |                |   |         |   |   |
| Clients            | URL ③                             |                |   |         |   |   |
| Client scopes      | Backchannel logout                | Off            |   |         |   |   |
| Realm roles        | 0                                 |                |   |         |   | 1 |
| Users              | NameID policy format              | Unspecified    |   |         | • |   |
| Groups             | U                                 |                |   |         |   | 1 |
| Sessions           | Principal type ③                  | Subject NameID |   |         | • | ł |
| Events             | Allow create ③                    | On             |   |         |   |   |
| Configure          | HTTP-POST binding                 | On             |   |         |   |   |
| Realm settings     | response ③                        |                |   |         |   |   |
| Authentication     | HTTP-POST binding                 | On On          |   |         |   |   |
| Identity providers | for AuthnRequest ③                |                |   |         |   |   |
| User federation    | HTTP-POST binding<br>logout ⑦     | On On          |   |         |   |   |

#### Allowed clock skew - 30:

| Realm settings     | Pass subject () Off                    |
|--------------------|----------------------------------------|
| Authentication     |                                        |
| Identity providers | Allowed clock skew (2) 30              |
| User federation    | Attribute Consuming<br>Service Index ① |
|                    | Attribute Consuming<br>Service Name ③  |
|                    | Add Cancel                             |

#### Примечание

Данные поля также можно заполнить, импортировав файл конфигурации. Запросить Import External Config можно у администратора IDP-сервера.

• Перетащить файл в поле Import config from file

#### или

• В поле Import config from file нажать Browse → выбрать файл < Import External Config>:

|                              |                         |                                                                     | 0 | admin 🝷  |       |
|------------------------------|-------------------------|---------------------------------------------------------------------|---|----------|-------|
| •                            | Identity providers > Ad | d SAML provider                                                     |   |          |       |
| Manage                       | Add SAML pro            | vider                                                               |   |          |       |
| Clients                      | Redirect URI ③          | https://mridme.x5.onprem.ru/auth/realms/myteam/broker/saml/endpoint |   |          | Ø     |
| Client scopes<br>Realm roles | Alias * 💿               |                                                                     |   |          |       |
| Users                        | Display name 💿          |                                                                     |   |          |       |
| Groups                       | Display order ③         |                                                                     |   |          |       |
| Events                       | Endpoints 💿             | SAML 2.0 Service Provider Metadata 🗹                                |   |          |       |
| Configure                    | SAML settings           |                                                                     |   |          |       |
| Realm settings               |                         |                                                                     |   |          |       |
| Authentication               | Service provider entity | https://mridme.x5.onprem.ru/auth/realms/myteam                      |   |          |       |
| User federation              | Use entity descriptor   | Off                                                                 |   |          |       |
|                              | Import config from file | Drag a file here or browse to upload                                |   | Browse ( | Clear |
|                              | Service provider entity |                                                                     |   |          |       |

4. Нажать Save.

# Шаг 3. Регистрация провайдеров аутентификации в сервисах VK Teams

Провайдеры регистрируются в сервисе Stdb. Оттуда информацию о них получают сервисы Front и Tokeeper.

SSO аутентификация поддерживает аутентификацию через несколько провайдеров.

Возможна поддержка нескольких провайдеров в двух форматах:

Вариант 1. Сервис Keycloak подключается к провайдеру аутентификации в режиме посредника, все взаимодействие с провайдером лежит на сервисе Keycloak.

Настроить выбор провайдера для различных вариантов подключения:

• Подключиться к сервису Stdb:

rlwrap nc 0.0.0.0 4041

• Далее добавить таблицу с данными провайдеров:

stdb\_table\_add idp\_configurations issuer@string addr@string client\_id@string scope@string client\_secret@string platforms\_and\_auth\_extra\_params@string need\_register\_user@string

stdb\_row\_add idp\_configurations KK https://di.<DOMAIN\_EXAMPLE.COM>/auth/realms/

```
myteam/.well-known/openid-configuration nomailcli openid use_secrets_luke '{ "web":
    "kc_idp_hint=<Alias_1>", "desktop": "kc_idp_hint=<Alias_2>", "default":
    "kc_idp_hint=<Alias_3>" }' false
```

, где <Alias\_1>, <Alias\_2>, <Alias\_3> — значение поля **Alias** для провайдеров в Keycloak (см. Шаг 2. Добавление провайдера аутентификации).

Для разграничения платформ используется поле platforms\_and\_auth\_extra\_params таблицы сервиса Stdb. Уточнения значения поля platforms\_and\_auth\_extra\_params:

- · default переходим на базовую страницу авторизации сервиса Keycloak;
- kc\_idp\_hint=<Alias провайдера в настройках Keycloak>.

Доступные платформы:

- Web;
- Android;
- Desktop;
- · IOS.

#### 🛕 Внимание

Если одну и ту же платформу указать для нескольких провайдеров, сервис Stdb сообщит об этом в лог, SSO аутентификация работать не будет.

#### 🔪 Примечание

Полезные команды в rlwrap:

• get //получить список:

stdb\_table\_get idp\_configurations

• del // удалить:

stdb\_row\_del idp\_configurations 1

• set // изменить:

```
stdb_row_set idp_configurations 1 KK http://di.<DOMAIN_EXAMPLE.COM>/auth/realms/myteam/.well-
known/openid-configuration nomailcli openid use_secrets_luke '{ "web": "kc_idp_hint=saml",
"desktop": "kc_idp_hint=saml", "default": "kc_idp_hint=ws1" }' false
```

Вариант 2. Отдельная регистрация каждого провайдера: в таблицу каждый провайдер добавляется новой строкой.

## Шаг 4. Настройка внешней аутентификации

1. Добавить в /usr/local/nginx-im/html/myteam/myteam-config.json указанное содержимое:

```
"oauth-authorization": {
    "enabled": true,
    "config": {
    "auth-url": "https://u.<DOMAIN_EXAMPLE.COM>/api/v87/rapi/auth/oidc/authorize"
    }
},
```

2. Применить:

kubectl delete pod myteam-admin-\* -n vkteams

, где: \* — уникальное имя пода. Имя пода необходимо получить с помощью вывода команды:

kubectl get pods -A | grep admin

## Шаг 5. Настройка protocol mappers

Необходимо настроить по три mapper'а для каждого провайдера — email, lastName и firstName.

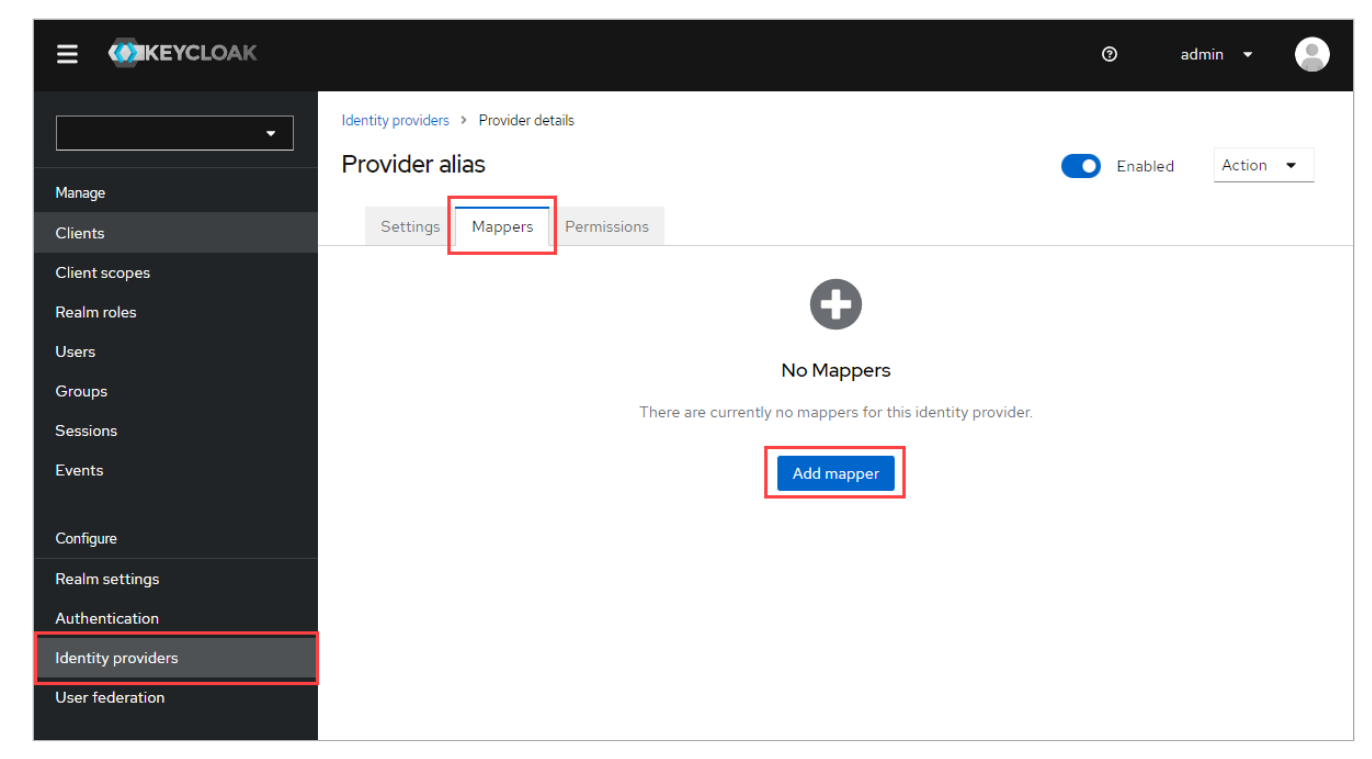

1. Перейти Identity Providers → выбрать провайдера → вкладка Mappers → нажать Add mapper:

- 2. Указать следующие значения полей:
  - Name задать имя mapper'a;
  - Sync mode override Inherit;

- Mapper type Attribute Importer;
- · Claim маска для поиска атрибута в токене (запросить у администратора IDP-сервера);
- User Attribute Name прописать один из вариантов email; lastName или firstName:

| Identity providers > Prov | /ider details > Edit Identity Provider Mapper                                                                                                    |
|---------------------------|----------------------------------------------------------------------------------------------------|
| Edit Identity P           | rovider Mapper                                                                                                    |
|                           |                                                                                                    |
| ID                        | email                                                                                                    |
| Name * 💿                  | email                                                                                                    |
|                           |                                                                                                    |
| Sync mode override *      | Inherit 🔹                                                                                                    |
| 0                         |                                                                                                    |
| Mapper type 💿             | Attribute Importer                                                                                                    |
| Claim ③                   | email                                                                                                    |
|                           |                                                                                                    |
| User Attribute Name       | email                                                                                                    |
| 0                         |                                                                                                    |
|                           |                                                                                                    |
|                           | Save Cancel                                                                                                    |
|                           | Identity providers > Prov<br>Edit Identity P<br>ID<br>Name • (?)<br>Sync mode override •<br>(?)<br>Mapper type (?)<br>Claim (?)<br>User Attribute Name<br>(?) |

3. Нажать Save.

4. Повторить шаги 1-4 для создания остальных двух mappers.

# Настройка SSO аутентификации по протоколу Kerberos в Microsoft Active Directory

### Шаг 1. Создание файла .keytab

В зависимости от выбранного типа шифрования — RC4-HMAC-NT или AES128-SHA1, AES256-SHA1 — выполните шаги, представленные ниже:

#### При использовании шифрования RC4-HMAC-NT

1. На Windows Server сгенерировать файл .keytab для Kerberos аутентификации в Active Directory :

```
ktpass -princ HTTP/computer.contoso.com@CONTOSO.COM -mapuser keycloak -pass "z7A&piloNu" -
crypto RC4-HMAC-NT -ptype KRB5_NT_PRINCIPAL -out mcs.keytab
```

, где:

• -princ —FQDN сервера Keycloak в формате HTTP/computer.contoso.com@CONTOSO.COM для организации связи между сервисом Keycloak и Active Directory

#### 🖍 Примечание

Данный параметр учитывает регистр.

- - mapuser пользователь, для которого регистрируется SPN и генерируется файл .keytab;
- -pass пароль пользователя;
- -crypto тип шифрования. Чтобы сгенерировать файл .keytab, поддерживающий все способы шифрования, укажите для ключа -crypto значение ALL;
- -ptype тип принципала;
- -out имя создаваемого файла .keytab.
- 2. Дополнительно включить шифрование RC4-HMAC-NT в контейнере с Keycloak (оно автоматически отключается, так как считается слабым):
  - создать файл через любой текстовый редактор (название указать любое, в примере использовано название файла **allow-weak**) со следующим содержимым:

```
[libdefaults]
allow_weak_crypto = true
permitted_enctypes = aes256-cts-hmac-sha1-96 aes256-cts-hmac-sha384-192 camellia256-
cts-cmac aes128-cts-hmac-sha1-96 aes128-cts-hmac-sha256-128 camellia128-cts-cmac
arcfour-hmac
```

• создать configMap на основе файла, созданного на предыдущем шаге:

```
kubectl create configmap krb5-week-conf --from-file=allow-weak --namespace=keycloak
```

• чтобы отредактировать deployments выполните команду:

kubectl -n keycloak edit deployments

• добавить строки в секции volumeMounts: и volumes:

```
spec:
  template:
    spec:
        containers:
        volumeMounts:
        - mountPath: /etc/krb5.conf.d/
        name: krb5-week-conf
        volumes:
        - configMap:
        defaultMode: 420
        name: krb5-week-conf
        name: krb5-week-conf
```

 При использовании шифрования AES128-SHA1, AES256-SHA1 необходимы настройки для пользователей в Active Directory. В свойствах учетных записей пользователей необходимо установить поддержку типов шифрования AES128-SHA1, AES256-SHA1 — либо через групповые политики, либо вручную.

| Published Certi                                                                  | icates                      | Member Of                       | Passwor                   | d Replication                     | n Dial-i    | n Object    |
|----------------------------------------------------------------------------------|-----------------------------|---------------------------------|---------------------------|-----------------------------------|-------------|-------------|
| Security                                                                         | Er                          | vironment                       | Sess                      | ions                              | Remote      | e control   |
| Remote De                                                                        | sktop Se                    | ervices Profile                 | COM+ Attribute Editor     |                                   |             | te Editor   |
| General A                                                                        | ddress                      | Account                         | Profile                   | Telephon                          | es Or       | rganization |
| User logon name:<br>User logon name (pre-Windows 2000):<br>Logon Hours Log On To |                             |                                 |                           |                                   |             |             |
| Account optio                                                                    | ns:<br>/ Kerber<br>count su | os DES encryp<br>pports Kerbero | ntion types<br>as AES 128 | for this acco<br>} bit encryption | ount<br>on. | <b>^</b>    |
| This act                                                                         | count su                    | pports Kerbero                  | s AES 256                 | 6 bit encrypti                    | on.         |             |
| Do not r                                                                         | equire K                    | erberos preaut                  | hentication               | n                                 |             | ~           |
| Account exp                                                                      | pires                       | 23 августа 2                    | 023 r.                    |                                   | [           |             |
|                                                                                  | 0                           | к                               | ancel                     | Apply                             |             | Help        |

2. На Windows Server сгенерировать файл .keytab для Kerberos аутентификации в Active Directory :

ktpass -princ HTTP/computer.contoso.com@CONTOSO.COM -mapuser keycloak -pass "z7A&piloNu" crypto AES128-SHA1 -crypto AES256-SHA1 -ptype KRB5\_NT\_PRINCIPAL -out mcs2.keytab

, где:

• -princ — FQDN сервера Keycloak в формате HTTP/computer.contoso.com@CONTOSO.COM для организации связи между сервисом Keycloak и Active Directory

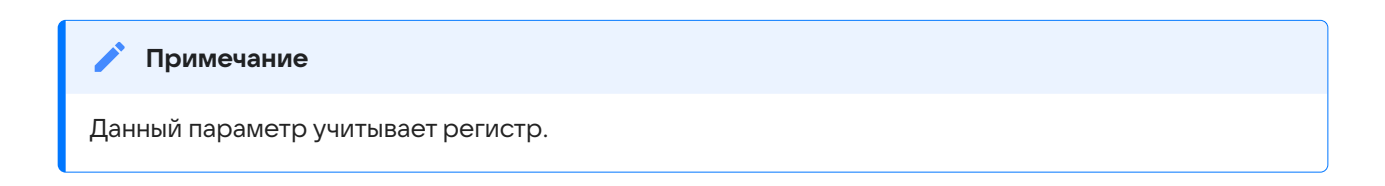

• - mapuser — пользователь, для которого регистрируется SPN и генерируется файл .keytab;

- -pass пароль пользователя;
- -crypto тип шифрования. Чтобы сгенерировать файл .keytab, поддерживающий все способы шифрования, укажите для ключа -crypto значение ALL;
- -ptype тип принципала;
- -out имя создаваемого файла .keytab.
- 3. Создать секрет из файла .keytab и прокинуть его внутрь контейнера с Keycloak:

```
kubectl -n keycloak create secret generic keycloak-keytab --from-file=mcs_new.keytab --dry-
run=client -o yaml | kubectl apply -f -
```

## Шаг 2. Настройка realm

Перейти в веб-интерфейс сервиса Keycloak и настроить realm. Подробное описание представлено в разделе.

## Шаг 3. Подключение пользователей из Keycloak через User Federation

1. Перейти в раздел Configure → User federation → нажать на кнопку Add Ldap providers:

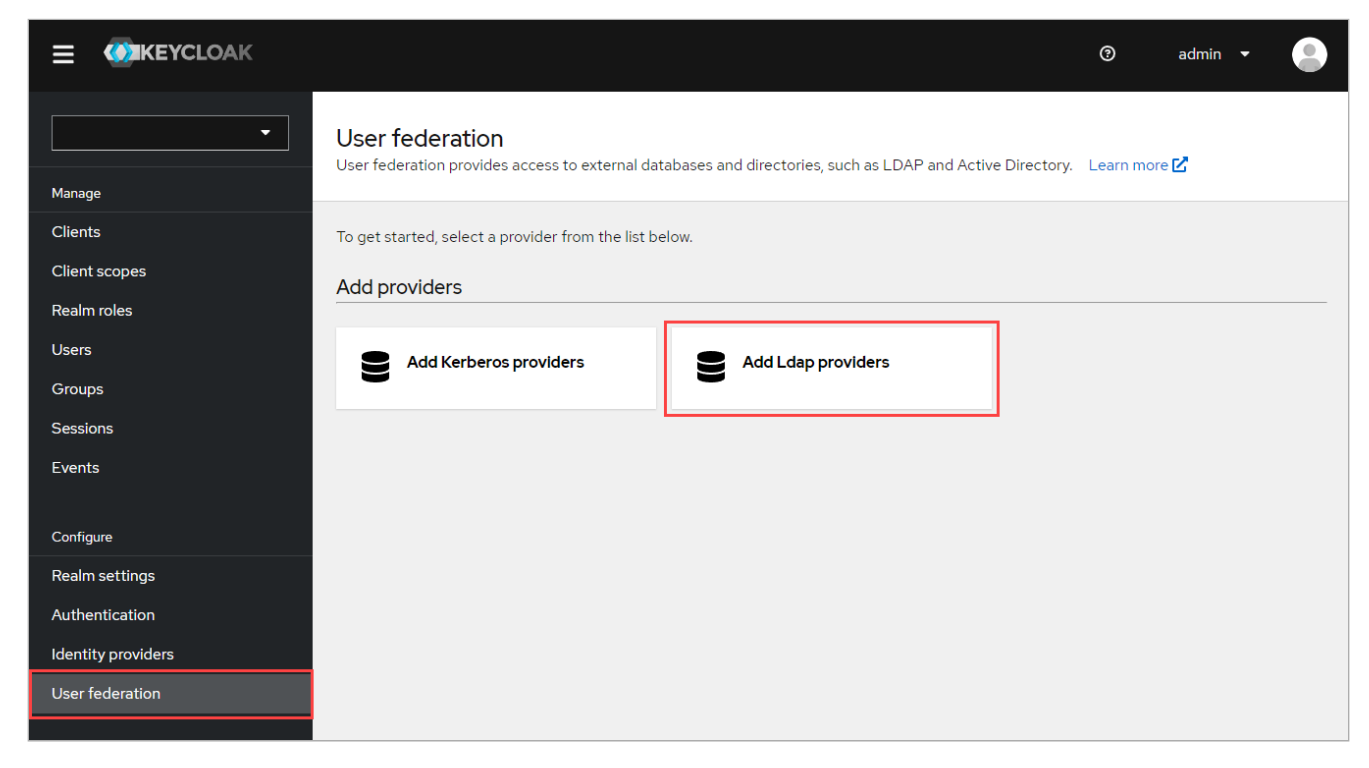

#### 2. Установить следующие значения полей:

| • Vendor – Active Directo | ory:                  |                  |                  |               |     |
|---------------------------|-----------------------|------------------|------------------|---------------|-----|
|                           |                       |                  | 0                | admin 🔻       |     |
| Use<br>Ad                 | er federation > Add L | DAP provider     |                  |               | Î   |
| Manage                    |                       |                  |                  |               |     |
| Clients                   |                       |                  |                  |               | - 1 |
| Client scopes Ge          | eneral options        |                  | Jump to section  |               | - 1 |
| Realm roles Cor           | nsole display name    | ldap             | General options  |               | - 1 |
| Users * 🕄                 | 3                     |                  | Ceneral options  |               |     |
| Groups Ver                | ndor * 💿              | Active Directory | Connection and a | uthentication |     |
| Sessions                  |                       |                  | settings         |               |     |

• Connection URL – IP-адрес контроллера домена Active Directory.

При использовании защищенного соединения, указать протокол **Idaps** и сделать активными переключатели:

- Enable StartTLS On;
- Connection pooling On.

Для проверки настроенного соединения нажать на кнопку **Test connection**. При успешном соединении получаем сообщение «Successfully connected to LDAP».

• Указать Bind DN и пароль пользователя, от имени которого планируется подключаться к Active Directory.

Для проверки подключения к Active Directory нажать на кнопку **Test authentication**. При успешном соединении получаем сообщение «Successfully connected to LDAP».

|                    |                      |                                                | 🕑 admin 🝷 🎴                            |
|--------------------|----------------------|------------------------------------------------|----------------------------------------|
| -                  | Connection and a     | uthentication settings                         | Jump to section                        |
| Manage             | Connection URL * ⑦   | Idap://185.86.144.133                          | General options                        |
| Clients            | Enable StartTLS ③    | Off                                            | Connection and authentication settings |
| Client scopes      | Use Truststore SPI ③ | Only for Idaps 🔹                               | L DAP searching and updating           |
| Users              | Connection pooling ③ | Off                                            |                                        |
| Groups             | Connection timeout   |                                                | Synchronization settings               |
| Sessions<br>Events | Ø                    |                                                | Casha sattiaga                         |
|                    |                      | resconnection                                  | Cache settings                         |
| Configure          | Bind type * ③        | simple 🔻                                       | Advanced settings                      |
| Realm settings     | Bind DN * ③          | CN=keycloack,CN=Users,DC=vkteams-test,DC=local |                                        |
| Authentication     |                      |                                                |                                        |
| Identity providers | Bind credentials * ③ | ······                                         |                                        |
| User federation    |                      | Test authentication                            |                                        |
|                    |                      |                                                |                                        |
|                    |                      |                                                |                                        |

- 3. В блоке с настройками поиска и обновления LDAP указать следующие значения полей:
  - Edit mode READ\_ONLY;
  - UsersDN атрибут distinguishedName из Active Directory;
  - Username LDAP attribute cn;

- RDN LDAP attribute cn;
- UUID LDAP attribute objectGUID;
- User object classes person, organizationalPerson, user;
- User LDAP filter опциональный фильтр, который указывает, из какой группы в Active Directory брать пользователей;
- Search scope Subtree для сквозного поиска пользователей согласно фильтру в поле User LDAP filter.

|                          |                         |                                                               | ⑦ admin ▾ 💄                            |
|--------------------------|-------------------------|---------------------------------------------------------------|----------------------------------------|
| •                        | LDAP searching a        | and updating                                                  | Jump to section                        |
| Manage                   | Edit mode * 💿           | READ_ONLY •                                                   | General options                        |
| Clients<br>Client scopes | Users DN * 💿            | CN=Users,DC=vkteams-test,DC=local                             | Connection and authentication settings |
| Realm roles              | Username LDAP           | cn                                                            | LDAP searching and updating            |
| Users                    | attribute * 🕐           |                                                               | Synchronization settings               |
| Groups                   | RDN LDAP attribute *    | cn                                                            |                                        |
| Sessions                 |                         |                                                               | Kerberos integration                   |
| Events                   | UUID LDAP attribute * ③ | objectGUID                                                    | Cache settings                         |
| Configure                | User object classes *   | person, organizationalPerson, user                            | Advanced settings                      |
| Realm settings           | 0                       |                                                               |                                        |
| Authentication           | User LDAP filter ③      | (memberOf=CN=vkteams-users,CN=Users,DC=vkteams-test,DC=local) |                                        |
| Identity providers       | Search scope ②          | Subtree                                                       |                                        |
| User federation          | construction of         |                                                               |                                        |
|                          | Read timeout ③          |                                                               |                                        |
|                          | Pagination ③            | Off                                                           |                                        |
|                          |                         |                                                               |                                        |

- 4. В блоке с настройками синхронизации указать следующие значения полей:
  - Import users On;
  - Sync Registrations On;
  - Periodic full sync On;
  - Full sync period указать период синхронизации в секундах;
  - Periodic changed users sync On;
  - Changed users sync period указать период синхронизации в секундах.

|                |                                |                 | 0                                      | admin 🔻 |  |
|----------------|--------------------------------|-----------------|----------------------------------------|---------|--|
| -              | Synchronization set            | Jump to section |                                        |         |  |
| Manage         | Import users ③                 | On              | General options                        |         |  |
| Clients        | Sync Registrations ⑦           | On              | Connection and authentication settings |         |  |
| Client scopes  | Batch size ③                   |                 |                                        |         |  |
| Realm roles    | Periodic full sync ⑦           |                 | LDAP searching and up                  | dating  |  |
| Users          | ,                              |                 | Synchronization setting                | 5       |  |
| Groups         | Full sync period ③             | 604800          |                                        |         |  |
| Sessions       | Periodic changed               | On              | Kerberos integration                   |         |  |
| Events         | users sync 💿                   |                 | Cache settings                         |         |  |
| Configure      | Changed users sync<br>period ③ | 86400           | Advanced settings                      |         |  |
| Realm settings |                                |                 |                                        |         |  |

- 5. В блоке с настройками Kerberos указать следующие значения полей:
  - Allow Kerberos authentication On;
  - Kerberos realm заглавными буквами указать наименование домена, настроенного на шаге 2;
  - Server principal указать SPN, указанный при создании файла .keytab (см. шаг 1);
  - Key tab указать путь до файла .keytab;
  - Debug On (опционально).

|                                  |                                                            |                                       | 🔊 admin 🝷 🌔                            |  |  |
|----------------------------------|------------------------------------------------------------|---------------------------------------|----------------------------------------|--|--|
| <b></b>                          | Kerberos integration                                       |                                       | Jump to section                        |  |  |
| Manage                           | Allow Kerberos<br>authentication ⑦                         | On                                    | General options                        |  |  |
| Clients                          | Kerberos realm * ②                                         | VKTEAMS-TEST.LOCAL                    | Connection and authentication settings |  |  |
| Realm roles                      | Server principal * ③                                       | HTTP/computer.contoso.com@CONTOSO.COM | LDAP searching and updating            |  |  |
| Users                            | Key tab * 💿                                                | /mnt/keytab/new/keytab                | Synchronization settings               |  |  |
| Sessions                         | Debug ③                                                    | On On                                 | Kerberos integration                   |  |  |
| Events                           | Use Kerberos for<br>password                               | Off                                   | Cache settings                         |  |  |
| Configure                        | authentication ③                                           |                                       | Advanced settings                      |  |  |
| Realm settings<br>Authentication |                                                            |                                       |                                        |  |  |
| Identity providers               | Cache settings                                             |                                       |                                        |  |  |
| User federation                  | Cache policy ③                                             | DEFAULT                               |                                        |  |  |
|                                  |                                                            |                                       |                                        |  |  |
|                                  | Advanced setting                                           | js                                    |                                        |  |  |
|                                  | Enable the LDAPv3<br>password modify<br>extended operation | Off                                   |                                        |  |  |
|                                  | Save Cancel                                                |                                       |                                        |  |  |

6. Нажать на кнопку **Save**.

# Шаг 4. Регистрация Keycloak в сервисе Stdb

Описание представлено в разделе.

## Шаг 5. Настройка внешней аутентификации

Описание в разделе.

## Распространенные проблемы

Проблема: надпись Server error в web-интерфейсе VK Teams, окно логина не открылось.

**Решение:** необходимо отключить блокировку всплывающих окон в браузере.

Проблема: вместо окна логина отображается Required parameter not found.

**Решение:** проверить, что в сервисе Stdb верно прописано поле addr в idp\_configurations.

<u>Проблема</u>: после логина появляется ошибка Unexpected error when authenticating with identity provider,

в логах сервиса Keycloak: Failed to make identity provider oauth callback: javax.net.ssl.SSLHandshakeException: PKIX path building failed: sun.security.provider.certpath.SunCertPathBuilderException: unable to find valid certification path to requested target.

**Решение:** проверить, что у сервиса Keycloak есть все сертификаты.

Дата обновления документа: 11.10.2023 г.